## PAGE 1

## **QUICK SETUP GUIDE**

| ADMIN DEVICE                                                                                                    |                                                                                                    |                                            |
|----------------------------------------------------------------------------------------------------|----------------------------------------------------------------------------------------------------|--------------------------------------------|
| <ul> <li>1. Assuming the intercom has been installed and an admin user created on the first device, follow the instructions to add the TAB 10.</li> <li>2. Open the APP on the admin device.</li> <li>3. Select the setting button on the top right as shown in the diagram.</li> </ul> |                                                                                                    |                                            |
|                                                                                                    |                                                                                                    |                                            |
| <ul> <li>1. Connect the TAB10 to the same network that your intercom is connected to. This will allow for an easy setup.</li> <li>2. Open the app on the TAB10 and select settings, follow the instructions to the right.</li> </ul>                                                    | Image: State of the state of the state of the | AES-123456-<br>ABCDEF<br>NEWNAME<br>123456 |

## PAGE 2

## Tab 10 Guide

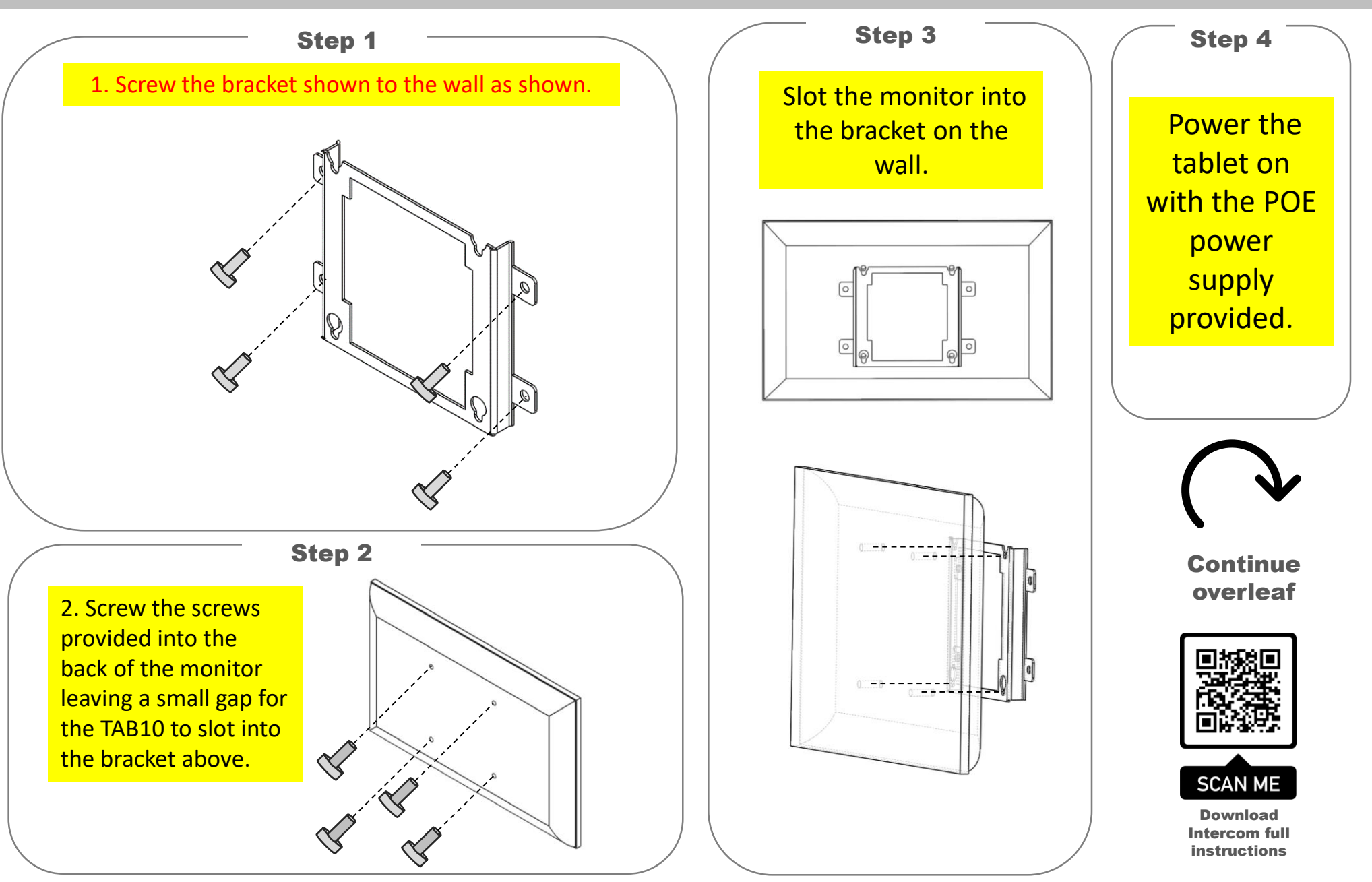